## Инструкция для учащихся

## по работе с образовательной платформой ЯКласс.

- 1. Для работы с платформой необходимо перейти по ссылке <u>https://www.yaklass.ru</u>.
- 2. Ввести логин и пароль. (Необходимо взять у классного руководителя)

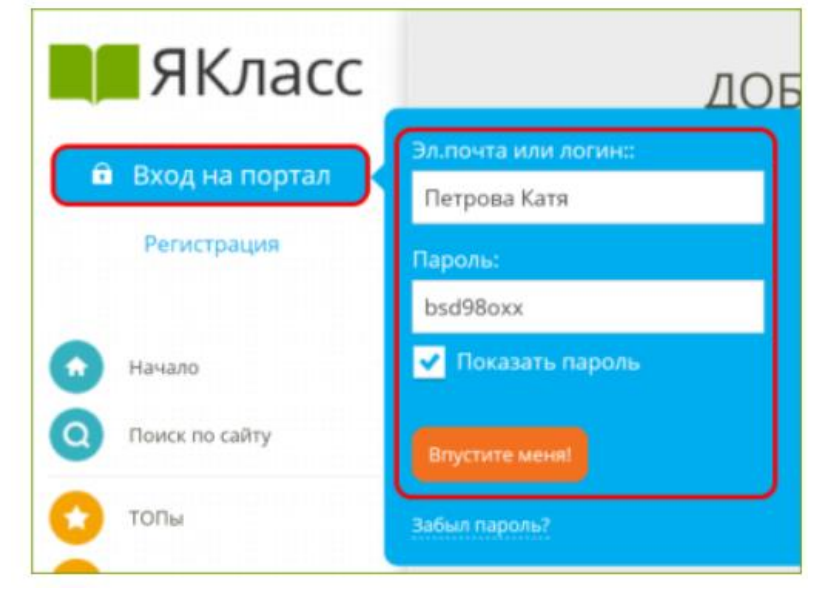

## 3. В левой вкладке выбрать «Проверочные работы».

|      | ∎ ЯКласс                                       | Пр           | оверочны                  | е работы                  |                                           |      |
|------|------------------------------------------------|--------------|---------------------------|---------------------------|-------------------------------------------|------|
|      | 00                                             | Стат         | ус Дата и время<br>начала | Дата и время<br>окончания | Тема работы                               | Рез. |
|      | <ul> <li>Мой профиль</li> <li>Выйти</li> </ul> |              | 03.04.2020 17:00          | 06.04.2020 16:57          | Системы счисления                         |      |
|      |                                                |              | 03.04.2020 13:21          | 10.04.2020 13:19          | Рефлекс. Дуга рефлекса                    |      |
| 1    | Начало                                         |              | 03.04.2020 8:00           | 03.04.2020 17:00          | Правописание корней                       | 0    |
| Q    | Поиск по сайту                                 |              | 02.04.2020 17:00          | 04.04.2020 17:00          | Касательная к окружности                  | 0    |
| *    | ТОПЫ                                           | работа 🛛 🧰   | 02.04.2020 8:00           | 02.04.2020 14:59          | Правописание причастий                    | 0    |
| 1    | Учебные заведения пр                           | иступить к 🤃 | 31.03.2020 15:01          | 07.04.2020 14:48          | Предложения с обращением. Повторение темы | 0    |
|      | Предметы                                       | нельзя       | 31.03.2020 14:57          | 07.04.2020 14:37          | Построение графика квадратичной функции   |      |
| 3    | Проверочные работы                             |              | 26.03.2020 15:18          | 02.04.2020 15:17          | Подобие треугольников                     | 0    |
|      |                                                |              | 26.03.2020 14:53          | 02.04.2020 14:52          | Системы счисления                         | 0    |
| я    | Подписка Я+                                    |              | 26.03.2020 14:45          | 02.04.2020 14:43          | Функция у = kx², её свойства и график     | 0    |
| - qu | Новости                                        |              | Обновить                  |                           |                                           |      |
|      | Переменка                                      |              | страницу                  |                           |                                           |      |
|      | Отправить отзыв                                | Справ        | вка                       |                           |                                           |      |

количество доступных для выполнения работ

- Каждый учащийся, указавший адрес электронной почты в своём Личном кабинете на сайте, получит обязательное оповещение о новой заданной работе на электронную почту.
- Также каждый учащийся увидит оповещение о новой работе при входе на сайт.
- ✤ Дополнительно каждый учащийся в своём Личном кабинете может настроить получение напоминаний о начавшихся проверочных работах.

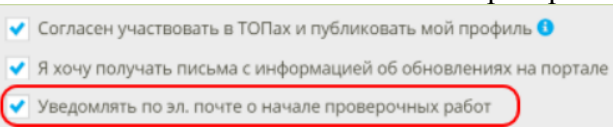

4. Выбрав работу, внимательно прочитай время выполнения, количество попыток, тему, изучи теорию, прорешай проверочные задания по заданной теме.

Как только вы нажмете «**Начать тест**», теоретический материал платформы ЯКласс станет недоступен.

| ∎∎ ЯКласс                        | Проверочные работы                                                                    |
|----------------------------------|---------------------------------------------------------------------------------------|
|                                  | Построение графика квадратичной функции                                               |
| 0 😒<br>Ф Мой профиль<br>[] Выйти | Проверочная работа<br>Доступна с: 31.03.2020 14:57                                    |
| 🔒 Начало                         | <b>Доступна до:</b> 07.04.2020 14:37                                                  |
| <b>Q</b> Поиск по сайту          | Количество заданий: 11<br>Максимальное количество баллов <u>: 1</u> 9                 |
| 🚖 ТОПы                           | У тебя осталось попыток: <u>3</u><br>Итоговый результат: засчитывается лучшая попытка |
| 🏦 Учебные заведения              | В работу включены задачи по следующим темам:                                          |
| 🖳 Предметы                       | Как построить график функции y = f(x + l), если известен график функции y = f(x)      |
| 🥹 Проверочные работы             |                                                                                       |
| 😥 Подписка Я+                    | Начать тест!                                                                          |
| 💵 Новости                        |                                                                                       |
| 🌲 Переменка                      | вернуться назад                                                                       |
| 📮 Отправить отзыв                |                                                                                       |
|                                  |                                                                                       |
|                                  | Соругіді © 2020 ООО ЯКласс Контакты Пользовательское соглашение                       |

5. Начав тест, внимательно читайте каждое задание. Пишите ответы в появившемся окне.

| ■ ЯКласс                                                                                                    | Проверочные работы / Построение графика квадратичной функции<br>1. Видеоурок "Построение квадратичной функции"                                                                                                    |  |
|----------------------------------------------------------------------------------------------------|----------------------------------------------------------------------------------------------------|--|
| 0 С<br>Ю Мой профиль<br>[] Выйти                                                                                                    | 1 2 3 4 5 6 7 8 9 10 11 Список заданий<br>Испортно во почина:                                                                                                    |  |
| <ul> <li>Начало</li> <li>Поиск по сайту</li> <li>ТОПы</li> <li>Учебные заведения</li> <li>Предметы</li> <li>Проверочные работы</li> <li>Подписка Я+</li> </ul> | <ul> <li>Эсновие задания.</li> <li>Эсновие задания.</li> <li>Посмотри внимательно видеоурок.</li> <li>Ответь на вопрос: Как называется прямая, параллельная оси ординат и проходящая через вершину параболы?</li> <li>Видеоурок График квадратичной функции.mp4</li> </ul> |  |
| <ul> <li>Новости</li> <li>Переменка</li> <li>Отправить отзыв</li> </ul>                                                                                        | Список заданий Следующее задание                                                                                                    |  |

Если при выполнении, у вас появились вопросы, то всегда можно открыть теоретический материал, выданный вам учителем.

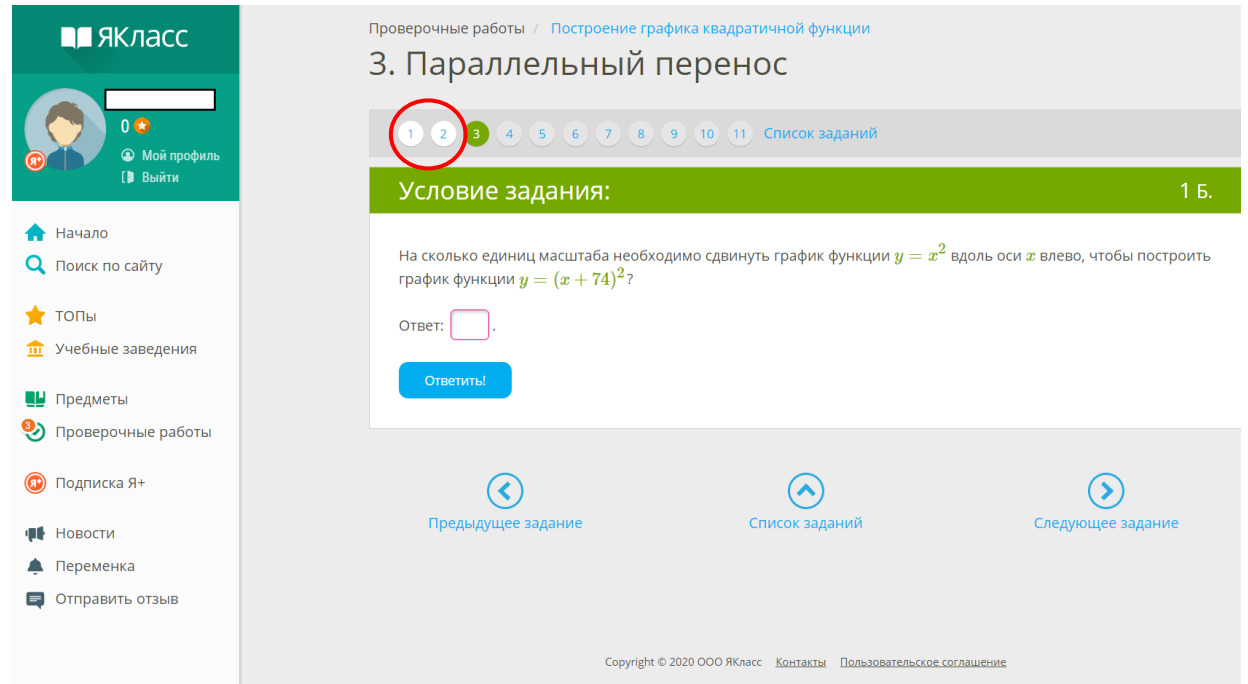

## 6. Не забудьте Завершить работу.

| 🔲 ЯКласс                                                                                    | проверочные работы<br>Построение графика квадратичной функции                                                                                                    |     |
|---------------------------------------------------------------------------------------------|----------------------------------------------------------------------------------------------------|-----|
| 0 •<br>• Мой профиль<br>[] Выйти                                                            | 1 2 3 4 5 6 7 8 9 10 11 Список заданий<br>Подтвердить завершение теста                                                                                                    |     |
| <ul> <li>Начало</li> <li>Поиск по сайту</li> <li>ТОПы</li> <li>Учебные заведения</li> </ul> | Вы ответили на все вопросы проверочной работы<br>Если вы хотите узнать результаты работы, нажмите кнопку «Завершить».<br>Если вы хотите изменить или проверить ответы ещё раз, нажмите кнопку «Проверить ответы».<br>Завершить Проверить ответы |     |
| <ul> <li>Проверочные работы</li> <li>Подписка Я+</li> </ul>                                 |                                                                                                    |     |
| <ul> <li>Новости</li> <li>Переменка</li> <li>Отправить отзыв</li> </ul>                     |                                                                                                    | 0   |
| Подтвердите о                                                                               | Соругід'я © 2020 000 ЯКласс Контакты Пользовательское соглашение кончание работы                                                                                                    | • ? |

| 💵 ЯКласс                                                 | Проверочные работы / Построение графика квадратичной функции 5. ФОТ                                                     |   |
|----------------------------------------------------------|----------------------------------------------------------------------------------------------------|---|
| 0 😤<br>Ф Мой профиль<br>() Выйти                         | Вы уверены, что хотите завершить проверочную работу? После завершения проверочной работы вы не сможете изменить ответы. |   |
| <ul> <li>Начало</li> <li>Поиск по сайту</li> </ul>       | График какой функции получится, если параболу $y = 5x^2$ перенести на 25 единиц(-ы, -у) масштаба влево вдоль оси $Ox$ ? |   |
| <ul> <li>топы</li> <li>Учебные заведения</li> </ul>      | Other: $y = 7 (x??)^2$ .                                                                                                | × |
| <ul> <li>Предметы</li> <li>Проверочные работы</li> </ul> | Сохранить Отменить Отленить Эдеершить Завершить                                                                         |   |
| <ul><li>Подписка Я+</li><li>Новости</li></ul>            |                                                                                                    |   |
| <ul><li>Переменка</li><li>Отправить отзыв</li></ul>      |                                                                                                    | e |
|                                                          | Соругірія © 2020 ООО ЯКласс Контакты Пользовательское соглашение                                                        | ? |

7. После завершения работы вы увидите окно:

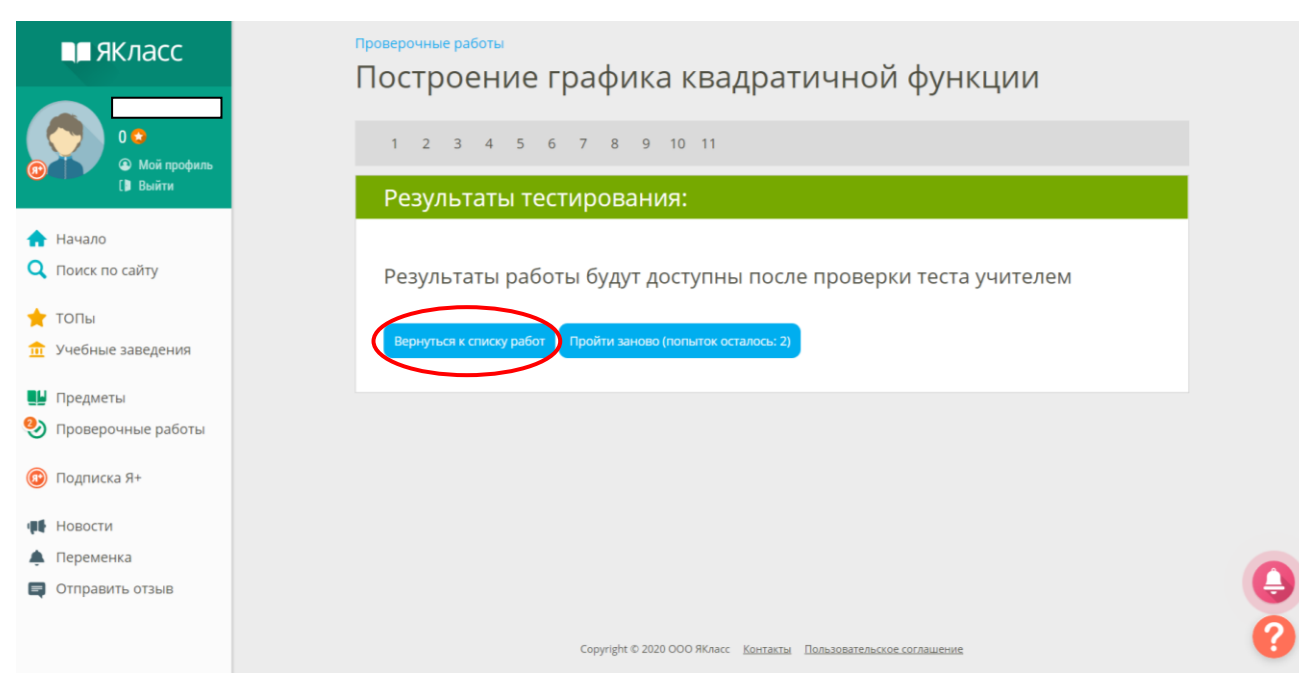

Как только работа будет завершена для всего класса и учитель проверит работы, вы увидите свой результат в таблице:

| 0 😳               | Статус  | Дата и время<br>начала | Дата и время<br>окончания | Тема работы                               | Рез.     |
|-------------------|---------|------------------------|---------------------------|-------------------------------------------|----------|
| Оби профиль Выйти |         | 03.04.2020 17:00       | 06.04.2020 16:57          | Системы счисления                         |          |
|                   | Δ.      | 03.04.2020 13:21       | 10.04.2020 13:19          | Рефлекс. Дуга рефлекса                    |          |
|                   | P8      | 03.04.2020 8:00        | 03.04.2020 17:00          | Правописание корней                       | 0        |
| сайту             |         | 02.04.2020 17:00       | 04.04.2020 17:00          | Касательная к окружности                  | 0        |
|                   | 20      | 02.04.2020 8:00        | 02.04.2020 14:59          | Правописание причастий                    | 0        |
| заведения         |         | 31.03.2020 15:01       | 07.04.2020 14:48          | Предложения с обращением. Повторение темы | Ø        |
|                   | 1       | 26.03.2020 15:18       | 02.04.2020 15:17          | Подобие треугольников                     | 0        |
| ы                 |         | 26.03.2020 14:53       | 02.04.2020 14:52          | Системы счисления                         | 0        |
|                   |         | 26.03.2020 14:45       | 02.04.2020 14:43          | Функция у = kx², её свойства и график     | 0        |
| я+                | A       | 31.03.2020 14:57       | 07.04.2020 14:37          | Построение графика квадратичной функции   | ?        |
|                   |         | Обновить               |                           |                                           | $\smile$ |
| ka                |         | страницу               |                           |                                           |          |
| гь отзыв          | Справка |                        |                           |                                           |          |

Если у вас возникают вопросы по использованию платформы ЯКласс, вы можете почитать базу знаний, нажав на вопрос.